# Yonex Club Shop Bruger Vejledning

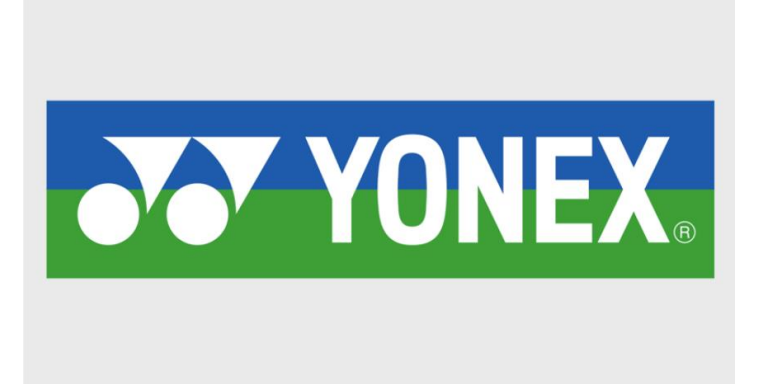

## Indledning

Dette dokument er en introduktion til vores nye Webshop der er udviklet specielt til alle vores B3B-kunder, så de hurtigere, nemmere og langt mere effektivt kan bestille varer hos os.

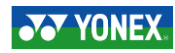

## **Oprettelse af Bruger**

Når du har modtaget et invitationslink, er det vigtigt at du opretter sig indenfor 3 dage. Efter 3 dage udløber invitationen, og administrator skal generere et nyt invitationslink og sende ud.

Efter tryk på det modtagne invitationslink, kan medlemmet oprette sig.

Emailadressen bruges som brugernavn, når der logges ind.

| Opret bruger                          |                                   |                      |                 |
|---------------------------------------|-----------------------------------|----------------------|-----------------|
| Her kan du som medlem, oprette din    | egen bruger under klubbens konto. |                      |                 |
| Din email vil fungere som dit brugerr | avn.                              |                      |                 |
| God fornøjelse                        |                                   |                      |                 |
| Fornavn og efternavn *                | Role                              | E-mail *             |                 |
|                                       | Medlem                            |                      |                 |
| Gade *                                |                                   | Postnummer *         | By *            |
|                                       |                                   |                      |                 |
| Telefon *                             |                                   |                      |                 |
| Adgangskode                           |                                   |                      |                 |
| Adgangskode *                         |                                   | Gentag adgangskode * |                 |
| Adgangskode                           |                                   | Gentag adgangskode   |                 |
|                                       |                                   |                      | Opret ny bruger |

Når medlemmet har oprettet sig og logget ind, har medlemmet adgang til de varer og priser, som er aftalt mellem klubben og Yonex til den pågældende konto.

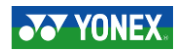

## Login til Webshoppen

Følgende adresse skal bruges for at komme ind på Webshoppen: www.yonexshop.dk

Klik på Login-knappen (hængelåsen) i øverste højre hjørne af skærmbillede for at logge ind på Yonex Club Shop. 🔓 Følgende skærmbillede vil komme frem:

| Login               |                 |          |
|---------------------|-----------------|----------|
| User Name           |                 |          |
| User Name           |                 |          |
| Password            |                 |          |
| Enter your password |                 |          |
| Remember me         |                 |          |
|                     | Forgot password | Login →] |
|                     |                 |          |

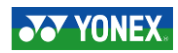

### Eks. Medlem X har oprettet en profil tilhørende Klub X beklædningskonto.

Efter at være logget ind, kommer medlemmet til sin profilside.

For at bestille varer, skal medlemmet trykke med YONEX i topbjælken. Herefter vises de kategorier som medlemmet har adgang til.

Tryk på den ønskede kategori, i dette tilfælde BEKLÆDNING:

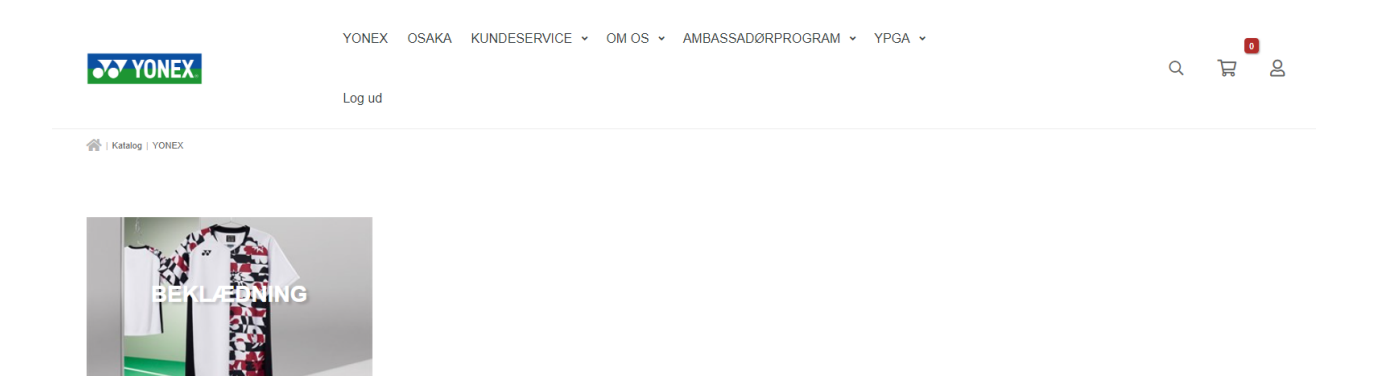

Herefter vælges hvilket køn du ønsker at se tøj til:

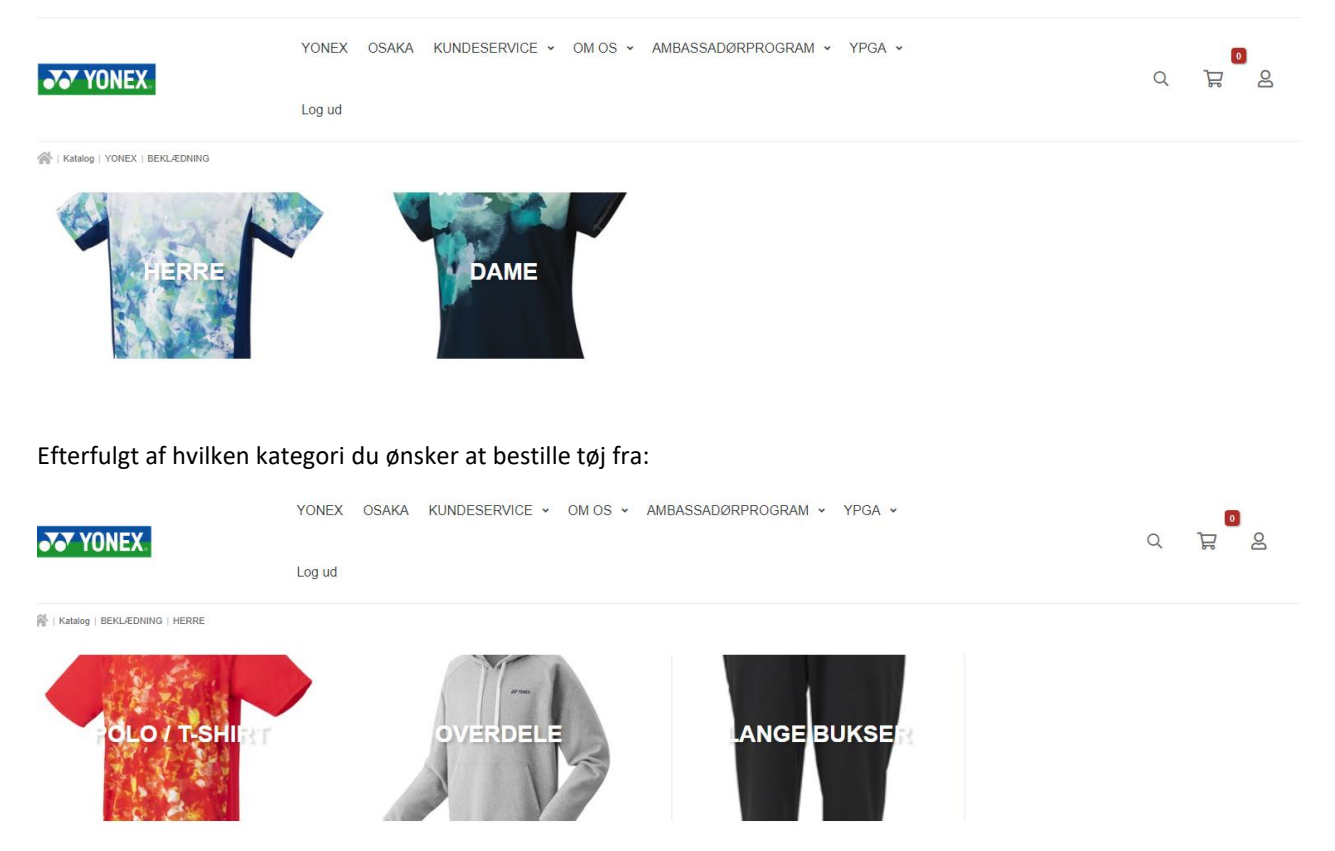

Efter valg af kategori vises klubbens udvalg indenfor den pågældende kategori.

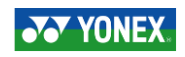

|                   |                                                                                 | YONEX     | OSAKA     | KUNDESERVICE | ∽ OM | OS - AMBASSA   | ADØRPROG | RAM ▾ Y | PGA 🗸 |  | 0 | 0 |   |
|-------------------|---------------------------------------------------------------------------------|-----------|-----------|--------------|------|----------------|----------|---------|-------|--|---|---|---|
| •'•'              | UNEX                                                                            | Log ud    |           |              |      |                |          |         |       |  | Q | H | ă |
| Katalog           | YONEX   BEKLÆDNING   HERRE   POLO                                               | / T-SHIRT |           |              |      |                |          |         |       |  |   |   |   |
| YONEX             | :                                                                               | -         |           |              | ЧIР  | т              |          |         |       |  |   |   |   |
| BEKL              | ÆDNING                                                                          | -         |           | -071-01      |      | 1              |          |         |       |  |   |   |   |
| HER               | RE                                                                              | -         | Sortering |              |      | Antal pr. side |          |         |       |  |   |   |   |
| PO                | LO / T-SHIRT                                                                    |           | Popular   | itet         | ~    | 25             |          | ~       |       |  |   |   |   |
| OV                | ERDELE                                                                          |           |           |              |      |                |          |         |       |  |   |   |   |
| LAI               | IGE BUKSER                                                                      |           |           | ······       |      |                |          |         |       |  |   |   |   |
| DAM               | E                                                                               | +         |           |              |      |                |          |         |       |  |   |   |   |
| □ På<br>Væ<br>pro | lager<br>Ig hvis du kun ønsker at filtrere på<br>dukter som aktuelt er på lager | à         |           |              |      |                |          |         |       |  |   |   |   |
| STØRRE            | LSE                                                                             |           |           | MEN'S SHIR   | т    |                |          |         |       |  |   |   |   |
| 6                 |                                                                                 | 2 ^       |           |              |      |                |          |         |       |  |   |   |   |
| 8/10              |                                                                                 | 2         |           |              |      |                |          |         |       |  |   |   |   |
| 12/14             |                                                                                 | 2         |           | Vælg variant | t    |                |          |         |       |  |   |   |   |
| □ XS              |                                                                                 | 2         |           |              |      |                |          |         |       |  |   |   |   |
|                   |                                                                                 | 2         |           |              |      |                |          |         |       |  |   |   |   |

For at kunne vælge det rette produkt, er det vigtigt at medlemmet klikker helt ind på produktet ved at klikke på billedet, og ikke træffer sin evt. valg på produktforsiden, hvis dette er en mulighed.

Årsagen til dette er, at klubbens reservation ligger "gemt" på produktet, og for at medlemmet kan bestille fra denne reservation, er det vigtigt at bestillingen ikke foretages fra produktforsiden.

Ved klik på billedet kommer følgende side frem:

|                  | YONEX OSAKA KI | YONEX OSAKA KUNDESERVICE - OM OS - AMBASSADØRPROGRAM - YPGA - |                |                   |   | <b>_</b> 0 |
|------------------|----------------|---------------------------------------------------------------|----------------|-------------------|---|------------|
| •• TUNEA         | Log ud         |                                                               |                |                   | Q | n o        |
|                  |                |                                                               |                |                   |   |            |
| Parana di<br>Jan |                | MEN'S SHIRT                                                   |                |                   |   | Ø          |
|                  |                | 260,00 DKK                                                    |                |                   |   |            |
|                  |                | Antal på lager: 1                                             |                |                   |   |            |
|                  |                | Antal reserveret: 0                                           |                |                   |   |            |
|                  |                | Vælg Farve                                                    |                | Vælg Størrelse    |   |            |
|                  |                | BLACK                                                         | ~              | 8/10              |   | ~          |
|                  |                |                                                               | T Klik her for | r at tilføje tryk |   |            |
|                  |                | - 1 + 🛗 Læg i kurv                                            |                |                   |   |            |
|                  |                | ★ Fjern fra favoritter                                        | indkøbsliste   |                   |   |            |

På denne produktside skal der vælges korrekt farve, samt størrelse.

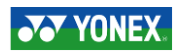

Her er det også muligt at se hvor duge der er på lager af ønskede farve / størrelse, samt hvor duge stk. der er i reservation til klubben. Så længe der er antal i reservation til klubben, kan der aflægges bestilling.

Der kan altså godt lægges bestilling på et produkt, hvis der står et tal større end 0, i ANTAL RESERVARET, selvom der står 0 i ANTAL PÅ LAGER.

Ønskes der navnetryk på bestillingerne, skal dette indskrives på ordren.

Dette gøres ved at klikke på bjælken med teksten KLIK HER FOR AT TILFØJE TRYK

| Ratalog   HERRE   POLO /T-SHIRT   MEN'S SHIRT |                                                 |                       |                   |           |  |  |
|-----------------------------------------------|-------------------------------------------------|-----------------------|-------------------|-----------|--|--|
| a de sense à l'<br>sen                        | MEN'S SHIRT                                     |                       |                   | <b>31</b> |  |  |
|                                               | 260,00 DKK                                      |                       |                   |           |  |  |
|                                               | Antal på lager: 15                              |                       |                   |           |  |  |
|                                               | Antal reserveret: 0                             |                       |                   |           |  |  |
|                                               | Vælg Farve                                      |                       | Vælg Størrelse    |           |  |  |
|                                               | BLACK                                           | ~                     | XXL               | ~         |  |  |
|                                               |                                                 | ŵ Klik her fo         | r at tilføje tryk |           |  |  |
|                                               | Herunder kan du indtaste tekst i de / det områd | e du ønsker tryk.     |                   |           |  |  |
|                                               | TRYK PÅ RYG - GAMESHIRT                         |                       |                   |           |  |  |
|                                               |                                                 |                       |                   |           |  |  |
|                                               | Tillægspris: 50,00 DKK                          | Max antal tegn: 100   |                   |           |  |  |
|                                               | TRYK PÅ BRYST - GAMESHIRT                       |                       |                   |           |  |  |
|                                               | Tilleogenrie: 30.00 DKK                         | Max antal togo: 100   |                   |           |  |  |
|                                               | тикедарта. 20,00 стол                           | max antai tegiti. 100 |                   |           |  |  |

De viste trykvalg er udelukkende navnetryk. Logo og evt. reklamer aftales mellem klub og trykkeri direkte.

Der kommer kun navnetryk på trøjen hvis det indskrives i de felter som er beregnet til dette.

En kommentar omkring at der ønskes tryk XXX, skrevet i kommentarfeltet på CHECK OUT siden vil bevirke at der ikke kommer tryk på de ønskede varer.

Efter at have tilføjet evt. tryk, lægges varen i kurv ved klik på knappen LÆG I KURV

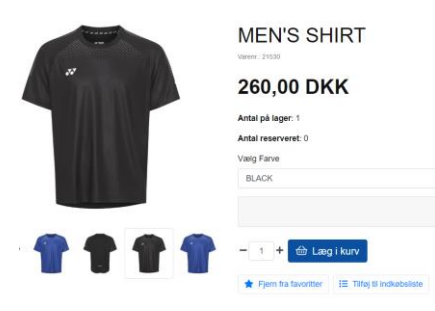

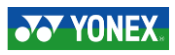

Herefter vælges om du ønsker at shoppe (f.eks. shorts, bukser eller lign.), eller om du ønsker at gå til kassen og færdiggøre sin ordre.

| 🔗   Katalog   HERRE   POLO/T-SHIRT   MEN'S SHIRT |                                          |                |                   |                             | DINE VA                                                               | RER                         | ×                      |
|--------------------------------------------------|------------------------------------------|----------------|-------------------|-----------------------------|-----------------------------------------------------------------------|-----------------------------|------------------------|
| -reason at                                       | MEN'S SHIRT                              |                |                   | MEN'<br>Varenur<br>Størrels | Q Detaljeret visning af<br>S SHIRT<br>mmer: 7392434043375<br>se: 8/10 | linjer i indkøbskurv<br>- 1 | +                      |
| 260,00 DKK                                       |                                          |                |                   | Farve: 8<br>260,00          | black<br>0 DKK                                                        |                             |                        |
|                                                  | Antal på lager: 1<br>Antal reserveret: 0 |                |                   |                             |                                                                       |                             |                        |
|                                                  | Vælg Farve                               |                | Vælg Størrel      |                             |                                                                       |                             |                        |
|                                                  | BLACK                                    | ~              | 8/10              |                             |                                                                       |                             |                        |
|                                                  |                                          | 😚 Klik her for | r at tilføje tryk |                             |                                                                       |                             |                        |
|                                                  |                                          |                |                   | Varekøb i alt               |                                                                       |                             | 260,00 DKK             |
|                                                  | - 1 + 🔂 Læg i kurv                       |                |                   | Forsendelses                | omk.                                                                  |                             | 39,00 DKK              |
|                                                  | ★ Fjern fra favoritter                   |                |                   | Total DKK Ink               | I. Moms                                                               | 2                           | 99,00 DKK              |
|                                                  |                                          |                |                   | Shop vider                  | e                                                                     | Gå ti                       | il kassen $ ightarrow$ |
|                                                  |                                          |                |                   |                             | Slet min in                                                           | dkøbskurv                   |                        |
|                                                  |                                          |                |                   | Har du e                    | n rabatkode?                                                          | Indløs ga                   | vekort                 |
| Ryd sidens cache                                 |                                          |                |                   |                             |                                                                       |                             |                        |

På checkoutsiden, som du kommer til efter at have klikket på ikonet GÅ TIL KASSE, skal du udfylde sine oplysninger omkring levering.

| Checkout               |                               |                                                                                                 |                                                                                        |                                      |
|------------------------|-------------------------------|-------------------------------------------------------------------------------------------------|----------------------------------------------------------------------------------------|--------------------------------------|
| Fakturaadresse         |                               | ₽ Vælg levering                                                                                 | d SE ORDREDETALJER                                                                     | +                                    |
| E-mail *               |                               | GLS PAKKESHOP (59,00 DKK)                                                                       | Forsendelsestype                                                                       | GLS PAKKESHOP                        |
| E-mail                 |                               |                                                                                                 | Varekøb i alt                                                                          | 260,00 DKK                           |
| Fornavn og efternavn * | Firmanavn                     | Kan pakken ikke leveres på din hjemmeadresse, vil du kunne afhente<br>den hos en GLS-pakkeshop. | Forsendelsesomk.                                                                       | 59,00 DKK                            |
| Fornavn og efternavn   |                               |                                                                                                 | Total DKK Inkl. Moms                                                                   | 319,00 DKK                           |
| Gade + III.            |                               |                                                                                                 | Har du en rabatkode?                                                                   | Indløs gavekort                      |
| Postnummer *           | Ву *                          |                                                                                                 | Bekræft bestilling                                                                     | g                                    |
| Mobil *                | Land *                        |                                                                                                 | <ul> <li>Afkryds for at bekræfte at du h<br/>handelsbetingelser - Læs betin</li> </ul> | ar læst og accepterer for<br>ngelser |
| Bemærkninger           | Danmark                       |                                                                                                 | ✓ Godkend or                                                                           | dre og betal                         |
|                        | ttago mino varar nã on ondon  |                                                                                                 |                                                                                        |                                      |
| leveringsadresse       | alage mille varer på en anden | O GLS - VIA SPORTS-TRYK DK (70,00 DKK)                                                          |                                                                                        |                                      |

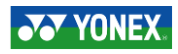

Hvis du har valgt at der skal trykkes navnetryk på sit tøj, eller at klubben på anden måde skal have anden form for tryk på beklædningen, vil trøjen blive sendt via trykkeriet. Er dette ikke tilfældet vælges blot den pakkeshop, som du ønsker at hente sin pakke i.

Efter at have udfyldt informationer til brug for levering, skal du klikke på knappen GODKEND OG BETAL, og du vil herefter skulle vælge din betalingsform.

| Scansport A/S<br>Order number 408666             |  |
|--------------------------------------------------|--|
| Card number Expiration date MM YY Pay 319.00 DKK |  |
| Other Payment Methods                            |  |

#### ther Payment Methods

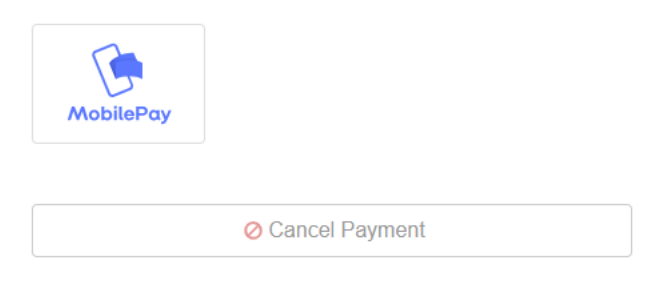

Efter at have betalt din ordre, modtager du en ordrebekræftelse på den e-mailadresse du oplyste på Check-Outsiden.

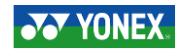